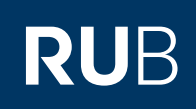

## **CAMPUS SHORTGUIDE** "ENDGÜLTIG NICHT BESTANDEN"-VERMERKE MANUELL ANLEGEN

FÜR DAS SPEZIALRECHT "PRÜFUNGSADMINISTRATION"

## **Hinweise**

"Endgültig nicht bestanden"-Vermerke werden in der Regel automatisch vom System generiert (beachten Sie bitte unsere Shortguides "Abstrakte Prüfung anlegen" und "Endgültig nicht bestanden-Vermerke bearbeiten"), können allerdings auch manuell im System nachgetragen werden (zum Beispiel, wenn ein Studienortwechsler an der früher besuchten Universität eine Prüfung endgültig nicht bestanden hat und sie somit an der Ruhr-Universität Bochum nicht wiederholen darf).

| Schritt 1<br>Melden Sie sich mit dem<br>Spezialrecht "Prüfungsad-<br>ministration" bei Campus<br>an.<br>Klicken Sie unter der Rub-<br>rik "Leistungsnachweise"<br>auf den Link <u>Endg. nicht</u><br><u>bestanden</u> . | SS 2015  Sitzungsende in 59:46                                                                                                    |                                   | Anmeldung: Prüfungsadministrator, Testfach A                             |                      |                         |                            |   |  |
|----------------------------------------------------------------------------------------------------|----------------------------------------------------------------------------------------------------|-----------------------------------|--------------------------------------------------------------------------|----------------------|-------------------------|----------------------------|---|--|
|                                                                                                    |                                                                                                    |                                   | Es liegt ein nicht bearbeiteter "Endgültig nicht bestanden"-Vermerk vor. |                      |                         |                            |   |  |
|                                                                                                    | INFORMATION                                                                                                    | ABSTRAKTE PRÜFUNGEN               |                                                                          |                      |                         |                            |   |  |
|                                                                                                    | <ul> <li>Vorlesungsverzeichnis</li> <li>Einrichtungen</li> </ul>                                                                                                    | Kennzeichen zur Gruppierung: Alle |                                                                          |                      | Alle                    |                            |   |  |
|                                                                                                    | <ul> <li><u>Veranstaltungsräume</u></li> <li><u>Suchen</u></li> </ul>                                                                                                    | Name der abstrakten Prüfung:      |                                                                          |                      |                         |                            |   |  |
|                                                                                                    | BASISKONFIGURATION                                                                                                    |                                   | Studiengang der Prüfung: Alle                                            |                      | Alle                    |                            |   |  |
|                                                                                                    | <ul> <li><u>Abstrakte Prüfungen</u></li> <li><u>Modultypen</u></li> <li><u>Suche n. Studierenden</u></li> </ul>                                                                                           |                                   | Suchen<br>Neue Abstrakte Prüfung anlegen                                 |                      |                         |                            |   |  |
|                                                                                                    | ANMELDUNGEN                                                                                                    |                                   | <u>Kennzeichen zur</u><br>Gruppierung                                    | <u>Name</u><br>Prüfu | <u>abstrakte</u><br>Ing | Studiengang der<br>Prüfung |   |  |
|                                                                                                    | <ul> <li><u>Automatische Anmeldung</u></li> <li><u>Fristen ändern</u></li> </ul>                                                                                                    |                                   | Einführung                                                               | Testpr               | rüfung 1                | Testfach A                 | × |  |
|                                                                                                    |                                                                                                    |                                   | Einführung                                                               | Testpr               | üfung 2                 | Testfach A                 | × |  |
|                                                                                                    | LEISTUNGSNACHWEISE                                                                                                    |                                   | Einführung                                                               | Testpr               | rüfung 3                | Testfach A                 | × |  |
|                                                                                                    | Endg. nicht bestanden                                                                                                    |                                   | Fortgeschrittene                                                         | Testprüfung 4        |                         | Testfach A                 | × |  |
| Schritt 2<br>Klicken Sie auf den Link<br><u>Neuen Vermerk anlegen</u> .                                                                                                    | ENDGÜLTIG NICHT BESTANDENE AB<br>Matrikelnummer:<br>Nachname:<br>Kennzeichen zur Gruppierung:<br>Name der abstrakten Prüfung:<br>Studiengang der Prüfung:<br>Status:<br>Bemerkung:<br>Eintrag bearbeitet: | Alle                              | TE PRÜFUNGEN                                                             |                      |                         |                            |   |  |
|                                                                                                    |                                                                                                    | Suc                               | hen                                                                      |                      |                         |                            |   |  |
|                                                                                                    | Neuen Vermerk anlegen                                                                                                    |                                   |                                                                          |                      |                         |                            |   |  |

|                                                                                                   |                                                                                                    |                               |                                   |                               |                                                |                                     |                                          |                                        | ,             |  |
|---------------------------------------------------------------------------------------------------|----------------------------------------------------------------------------------------------------|-------------------------------|-----------------------------------|-------------------------------|------------------------------------------------|-------------------------------------|------------------------------------------|----------------------------------------|---------------|--|
| Schritt 3                                                                                         | ENDGÜLTIG NICHT BESTANDEN                                                                                         |                               |                                   |                               |                                                |                                     |                                          |                                        |               |  |
| Füllen Sie die Pflichtfelder<br>aus.                                                              | Matrikelnummer*:                                                                                                  |                               |                                   | 108055106130                  |                                                |                                     |                                          |                                        |               |  |
| Wenn Sie den "Endgültig<br>nicht bestanden"-Vermerk<br>direkt auf "Bearbeitet"                    | Name der abstrakten Prüfung*:<br>Aktueller Status*:<br>Bemerkung*:<br>Statusänderung bearbeitet :<br>*Pflichtfeld |                               |                                   | Testprüfung 1                 |                                                |                                     |                                          |                                        |               |  |
|                                                                                                   |                                                                                                    |                               |                                   | Gültig                        |                                                |                                     |                                          |                                        |               |  |
| setzen mochten, aktivie-<br>ren Sie das Kontrollkäst-<br>chen bei "Statusänderung<br>bearbeitet". |                                                                                                    |                               |                                   | Studienortwechsel             |                                                |                                     |                                          |                                        |               |  |
| Klicken Sie anschließend<br>auf "Speichern".                                                      |                                                                                                    |                               |                                   |                               |                                                |                                     |                                          |                                        |               |  |
|                                                                                                   | 5                                                                                                    | ipeichern Abbr                | rechen                            |                               |                                                |                                     |                                          |                                        |               |  |
|                                                                                                   |                                                                                                    |                               |                                   |                               |                                                |                                     |                                          |                                        |               |  |
| Am Ziel<br>Der neue "Endgültig nicht<br>bestanden"-Vermerk wur-<br>de angelegt.                   |                                                                                                    | <u>Matrikel-</u><br>nummer    | <u>Nachna-</u><br><u>me</u>       | <u>Vorname</u>                | <u>Studiengän-</u><br>ge des Stu-<br>dierenden | <u>Name</u><br>abstrakte<br>Prüfung | Kennzei-<br>chen zur<br>Gruppie-<br>rung | <u>Studien-</u><br>gang der<br>Prüfung | <u>Status</u> |  |
|                                                                                                   |                                                                                                    | 108055106130                  | Test                              | Student1                      | Testfach A,<br>Bachelor (ein<br>Fach)          | Testprü-<br>fung 1                  | Einführung                               | Testfach A,<br>Bachelor<br>(ein Fach)  | Gültig        |  |
|                                                                                                   |                                                                                                    | 108055106131                  | Test                              | Student2                      | Testfach A,<br>Bachelor (ein<br>Fach)          | Testprü-<br>fung 2                  | Einführung                               | Testfach A,<br>Bachelor<br>(ein Fach)  | Gültig        |  |
|                                                                                                   |                                                                                                    | us ändern aufr                |                                   |                               |                                                |                                     |                                          |                                        |               |  |
|                                                                                                   | Status andern aur:                                                                                                |                               |                                   |                               |                                                |                                     |                                          |                                        |               |  |
|                                                                                                   | Bem                                                                                                    | erkung:                       |                                   |                               |                                                |                                     |                                          |                                        |               |  |
|                                                                                                   | Status ändern                                                                                                    |                               |                                   |                               |                                                |                                     |                                          |                                        |               |  |
|                                                                                                   | Neu                                                                                                    | en Vermerk anlege             | <u>en</u>                         |                               | -                                              |                                     |                                          |                                        |               |  |
|                                                                                                   |                                                                                                    |                               |                                   |                               |                                                |                                     |                                          |                                        |               |  |
| Für weitere Informationen un<br>für Bedienstete unter → ww<br>Ihr eCampus-Team                    | d Anle<br>w.rub.                                                                                                  | eitungen zu Ca<br>de/ecampus/ | mpus bea<br><mark>campus</mark> z | achten Sie bi<br>aur Verfügun | tte unsere Be<br>g stehen.                     | nutzerhilfer                        | n, die Ihnen a                           | auf unseren                            | Hilfeseiten   |  |
| Erarbeitet vom eCampus-Team                                                                       |                                                                                                    |                               |                                   |                               |                                                |                                     |                                          |                                        |               |  |

Stand: 27.11.2015